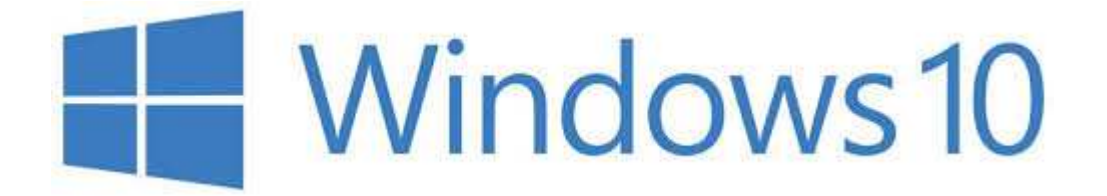

## Nastavení IP adresy ve Windows 10

Krok 1: Uživatelské kliknutí levým tlačítkem na Start (tlačítko, vlevo dole, čtyři čtverečky)

Krok 2: Uživatelské kliknutí levým tlačítkem na Nastavení (položka seznamu, ozubené kolo) v Start

Krok 3: Uživatelské kliknutí levým tlačítkem na Síť a internet, globus (položka seznamu) v Nastavení

Krok 4: Uživatelské kliknutí levým tlačítkem na Ethernet (text, vlevo) v Nastavení

Krok 5: Uživatelské kliknutí levým tlačítkem na Změnit možnosti adaptéru (hypertextový odkaz) v Nastavení

Krok 6: Uživatelské kliknutí pravým tlačítkem na ikonu Připojení k místní síti.

Krok 7: Uživatelské kliknutí levým tlačítkem na Vlastnosti (Příkaz v nabídce)

Krok 8: Uživatelské kliknutí levým tlačítkem na Protokol IP verze 4 (TCP/IPv4) (klikněte na text, na začátku řádky nechte zaškrtnuto) v Připojení k místní síti - vlastnosti

Krok 9: Uživatelské kliknutí levým tlačítkem na Vlastnosti (tlačítko) v Připojení k místní síti – vlastnosti

Krok 10: Přepněte na **Použít následují IP adresu**, vyplňte IP adresu, Masku podsítě a Výchozí bránu podle konfiguračního protokolu co máte od instalace. Dále přepněte na **Použít následující adresy serverů DNS** a vyplňte Upřednostňovaný server DNS a Alternativní server DNS podle konfiguračního protokolu. Tím je konfigurace hotova.

Krok 11: Klikněte na **OK**, a pak na **Zavřít** v okně Připojení k místní síti – Vlastnosti. Pozavírejte všechna ostatní okna a vyzkoušejte připojení k Internetu třeba v internetovém prohlížeči.